#### SONY

## Cyfrowa kamera wideo HD

### HDR-AS15/AS10

Poniżej opisano nowe funkcje udostępnione w ramach niniejszej aktualizacji oprogramowania wbudowanego oraz ich działanie.

Szczegółowe informacje można znaleźć w instrukcji obsługi oraz w podręczniku użytkownika.

# Sygnały dźwiękowe

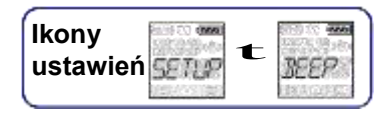

Można włączyć/wyłączyć sygnały dźwiękowe emitowane w trakcie obsługi urządzenia. W tym celu należy najpierw przejść do opcji SETUP [USTAWIENIA].

1 Nacisnąć przycisk NEXT [DALEJ], aby wyświetlić obszar SETUP [USTAWIENIA], a następnie nacisnąć przycisk ENTER.

2 Nacisnąć przycisk NEXT [DALEJ], aby wyświetlić obszar BEEP [SYGNAŁ] (Sygnał), a następnie nacisnąć

przycisk ENTER.

3 Nacisnąć przycisk NEXT [DALEJ], aby wybrać ustawienie, a następnie nacisnąć przycisk ENTER.

| \$<br> | Wszystkie dźwięki obsługi są włączone.                                                                                                    |
|--------|----------------------------------------------------------------------------------------------------|
| STUNT  | <ul> <li>Dźwięki obsługi są emitowane tylko w poniższych przypadkach.</li> <li>Włączenie urządzenia</li> <li>Rozpoczęcie nagrywania</li> <li>Przerwanie nagrywania</li> <li>Naciśnięcie przycisku migawki</li> <li>Wybranie niedostępnej funkcji lub wystąpienie błędu</li> </ul> |
|        | Wszystkie dźwięki obsługi są wyłączone.                                                                                                    |
| BREH.  | Powrót do menu BEEP [SYGNAŁ].                                                                                                    |

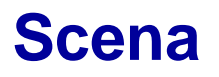

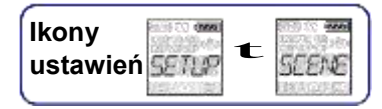

W zależności od sceny nagrania można wybrać odpowiednią jakość obrazu. W tym celu należy najpierw przejść do opcji SETUP [USTAWIENIA].

1 Nacisnąć przycisk NEXT [DALEJ], aby wyświetlić obszar SETUP [USTAWIENIA], a następnie nacisnąć przycisk ENTER.

2 Nacisnąć przycisk NEXT [DALEJ], aby wyświetlić obszar SCENE [SCENA] (Scena), a następnie nacisnąć

przycisk ENTER.

3 Nacisnąć przycisk NEXT [DALEJ], aby wybrać ustawienie, a następnie nacisnąć przycisk ENTER.

| 8 | n Carrier | Standardowa jakość nagrania                      |  |
|---|-----------|--------------------------------------------------|--|
|   |           | Jakość obrazu odpowiednia do nagrywania pod wodą |  |
|   | DEC.      | Powrót do menu SCENE [SCENA]                     |  |

## Tryb nagrywania

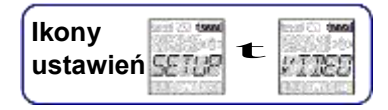

Dla trybu nagrywania filmów można określić rozdzielczość obrazu oraz liczbę klatek na sekundę. W tym celu należy najpierw przejść do opcji SETUP [USTAWIENIA].

1 Nacisnąć przycisk NEXT [DALEJ], aby wyświetlić obszar SETUP [USTAWIENIA], a następnie nacisnąć przycisk ENTER.

2 Po wyświetleniu opcji VIDEO [WIDEO] (Tryb nagrywania) nacisnąć przycisk ENTER.

3 Nacisnąć przycisk NEXT [DALEJ], aby wybrać tryb nagrywania, a następnie nacisnąć przycisk ENTER.

|   | Ustawienie                                                                               | Jakość nagrywania obrazu                                                                  | Rozdzielczoś<br>ć | Przetwarz<br>anie (klatki | Odtwarzan<br>ie (klatki |
|---|------------------------------------------------------------------------------------------|-------------------------------------------------------------------------------------------|-------------------|---------------------------|-------------------------|
|   | 11-4172 <b>49994</b><br>1700 - 1000<br>1700 - 1000<br>1700 - 1000<br>1700 - 1000         | Najwyższa rozdzielczość/płynne<br>nagrywanie przy dwukrotnej<br>liczbie klatek na sekundę | 1920×1080         | 60p                       | 60p                     |
| ø | 2000<br>200<br>10<br>10<br>10<br>10<br>10<br>10<br>10<br>10<br>10<br>10<br>10<br>10<br>1 | Najwyższa rozdzielczość                                                                   | 1920×1080         | 30p                       |                         |
|   | 578<br>578                                                                               | Wysoka rozdzielczość                                                                      | 1280×720          | 30p                       |                         |
|   | ana<br>St. Ort                                                                           | Nagrywanie w zwolnionym tempie przy<br>dwukrotnej liczbie<br>klatek na sekundę            | 1280×720          | 60p                       | 30p                     |
|   | 55L84                                                                                    | Nagrywanie w bardzo zwolnionym<br>tempie przy<br>czterokrotnej liczbie klatek na sekundę  | 1280×720          | 120p                      |                         |
|   |                                                                                          | Standardowa rozdzielczość                                                                 | 640×480           | 30p                       |                         |
|   | BACK                                                                                     | Powrót do menu VIDEO [WIDEO]                                                              |                   |                           |                         |

#### Uwagi

 Nieprzerwane nagrywanie filmu może trwać ok. 13 godzin. W trybie SLOW [WOLNO] maksymalny czas nagrywania wynosi ok. 6,5 godziny.
 W trybie SELOW IB WOLNO] maksymalny czas nagrywania wynosi ok.

W trybie SSLOW [B.WOLNO] maksymalny czas nagrywania wynosi ok. 3 godziny.

• Po wybraniu opcji SSLOW [B.WOLNO] funkcja SteadyShot nie będzie działać, nawet w przypadku wybrania dla opcji SteadyShot ustawienia ON [WŁ.].

• Dźwięk nie będzie rejestrowany w trakcie nagrywania w poniższym przypadku:

- Wybrano opcję SSLOW [B.WOLNO] (720 120P) lub SLOW [WOLNO] (720 60P).

• Po wybraniu trybu nagrywania VGA kąt widzenia będzie mniejszy, niż w przypadku innych trybów nagrywania.